# **Online Booking**

# A step by step guide

| wes     | t cork                                                                                                   | music                                                                                                    |                                                                                      |                                      | Search                          | our site Q             | Ð                                          | 0             | 90     |
|---------|----------------------------------------------------------------------------------------------------|----------------------------------------------------------------------------------------------------|--------------------------------------------------------------------------------------|--------------------------------------|---------------------------------|------------------------|--------------------------------------------|---------------|--------|
| Chamber | Music Festival                                                                                           | Literary Festival                                                                                                    | Masters of Tra                                                                       | adition                              | Education                       | Other Events           |                                            | Supp          | ort Us |
|         | Time and date<br>Sunday 2 October                                                                        | <b>9</b><br>7 2022                                                                                                    |                                                                                      | •                                    | Location<br>St. Brendan's Churc | h                      | Share :                                    | Ģ             | 9      |
|         | Time 3:00 pm                                                                                             | an an an an an an an an an an an an an a                                                                                                    |                                                                                      |                                      | - 1193 - 119 313 419 (1193)<br> |                        |                                            |               |        |
| 1       | Two fine groups of<br>The Spero Quarter<br>K.499 and Garth H<br>the second half of<br>Tchaikovsky's epic | come together for this exciti<br>t play Mozart's dazzling D r<br>Knox's brilliantly inventive 'S<br>f the concert, they join the '<br>c string sextet Souvenir de l | ing double bill.<br>major quartet<br>atellites' and for<br>Vanbrugh for<br>Florence. |                                      |                                 |                        |                                            |               |        |
|         | Admission: €20/€                                                                                         | £10 student                                                                                                    |                                                                                      | P                                    |                                 |                        |                                            |               |        |
|         | Book Now                                                                                                 |                                                                                                    |                                                                                      | Keith Pasc<br>Simon Asp<br>Christoph |                                 |                        | Jennifer Murp<br>Brigid Leme<br>Devid Kenn | shy<br>n<br>y |        |
| 1.      | On West C<br>book, then                                                                                  | ork Music's w<br>click " <b>Book N</b>                                                                                                    | ebsite, sea<br><b>low</b> " - thi                                                    | arch fo<br>s will le                 | or the event<br>ead you to c    | you woul<br>our bookir | d like<br>ng sy                            | e to<br>ste   | m.     |
| TH      |                                                                                                    |                                                                                                    | )                                                                                    |                                      |                                 |                        |                                            |               |        |

| UNRES  | ERVED SEATING                                                                                                   |        | X Xet Tour Search Options             |              |
|--------|----------------------------------------------------------------------------------------------------|--------|---------------------------------------|--------------|
| The Un | reserved Seating area is not a reserved seating area.                                                           |        | Iow many tickets?                     | - 1 +        |
| 🙈 View | From Section                                                                                                    |        | icket prices for this event start at: | €20.00/e     |
| 1      | FULL PRICE                                                                                                    | €20.00 | fow would you like to find your ticke | ts?          |
| -      | Please use the pencil icon to apply any concession or<br>child tickets (where applicable)<br>Unreserved Seating |        | SECTION                               | SEAT MAP     |
| 0      | СНИ Д                                                                                                    | €10.00 |                                       |              |
| 1      | Aged 6 - 16 years<br>Unreserved Seating                                                                         | 010.00 | elect available seats to add t        | o your cart. |
| 2      | STUDENT                                                                                                    | €10.00 |                                       |              |
| 3      | <ul> <li>Proof to be presented on entry to events</li> <li>Unreserved Seating</li> </ul>                        |        |                                       |              |

2. Select the **number of tickets** against any **concession** (full, child or student) and click "Add Tickets to Cart"

| Log in or sign up to create an account. |                |
|-----------------------------------------|----------------|
| EMAIL                                   |                |
| Enter Email Address                     |                |
| PASSWORD                                |                |
| Enter Password                          |                |
| Remember Me                             |                |
|                                         | Reset Password |
|                                         |                |
| SIGN UP                                 | LOG IN         |

3.

The system will now ask you to **log in** with your email and password. If it's your first time booking on our website, you will need to create an account - to do so, click "Sign Up" and follow the instructions.

It is not possible to checkout as a guest.

After logging in, you will be redirected to your **shopping cart**, where you can find the tickets you are about to purchase.

| OCT<br>O2       THE VANBRUGH AND THE SPERO QUARTET<br>SUNDAY 13:00PM BST<br>St Brendan's Church         TICKET DETAILS         TICKET DETAILS         AF FULL PRICE at €20.00         Section<br>Price         ADDITIONAL SEAT DETAILS         DELIVERY METHOD<br>No Delivery Method Selected<br>Please select a Delivery Method                                                                                                    | EDIT A<br>UNRES<br>€20.00 |
|----------------------------------------------------------------------------------------------------|---------------------------|
| O2       SUNDAY 13:00PM BST<br>St Brendan's Church         ICKET DETAILS         × FULL PRICE AT €20.00         ection<br>rice         DDITIONAL SEAT DETAILS         VELIVERY METHOD         to Delivery Method Selected         lease select a Delivery Method                                                                                                    | EDIT ₄<br>UNRE:<br>€20.00 |
| CKET DETAILS<br>× FULL PRICE AT €20.00<br>ection<br>ice<br>DDITIONAL SEAT DETAILS<br>ELIVERY METHOD<br>o Delivery Method Selected<br>ease select a Delivery Method                                                                                                    | UNRE:<br>€20.00           |
| × FULL PRICE AT €20.00 ection ice DDITIONAL SEAT DETAILS ELIVERY METHOD o Delivery Method Selected ease select a Delivery Method                                                                                                    | UNRE:<br>€20.00           |
| ection<br>ice<br>DDITIONAL SEAT DETAILS<br>ELIVERY METHOD<br>o Delivery Method Selected<br>ease select a Delivery Method                                                                                                    | UNRE:<br>€20.00           |
| DDITIONAL SEAT DETAILS  ELIVERY METHOD o Delivery Method Selected lease select a Delivery Method                                                                                                    | 620.0                     |
| ELIVERY METHOD<br>Io Delivery Method Selected<br>lease select a Delivery Method                                                                                                    |                           |
| o Delivery Method Selected<br>lease select a Delivery Method                                                                                                    |                           |
|                                                                                                    | •                         |
| IESSAGE OPTIONS                                                                                                    |                           |
| I confirm that I am over the age of 16.                                                                                                    |                           |
| Vest Cork Music<br>t West Cork Music, we're committed to protecting and respecting your privacy. Our Privacy Policy (linked below) explains when and why we collect person<br>iformation about people who interact with us, how we use it, the conditions under which we may disclose it to others and how we keep it secure. To opt in<br>accive updates about festivals and events, please choose your preferred contact method below: | nal<br>1 to               |
| EMAIL PHONE SMS/TEXT                                                                                                    |                           |
| Privacy Policy                                                                                                    |                           |
| OTAL AMOUNT DUE                                                                                                    |                           |
| ubtotel:                                                                                                    | €20.0                     |
| ooking Fee:                                                                                                    | €5.0                      |
|                                                                                                    |                           |

By selecting the Place Order button I agree to purchase the tickets selected, to accept any restrictions noted, and understand that I am responsible for any payment needed to complete the purchase. All sales are final. There are no refunds or exchanges.

| CONTINUE SHOPPING | PLACE ORDER |
|-------------------|-------------|
|                   |             |

To add more tickets to the cart, click "Continue Shopping".

Otherwise, please skip to Step 8.

Please note that we apply a €5 booking fee to all booking (except when all the tickets are for free events), so we advise to book all your events at the same time to avoid paying it more than once.

| EVENTS                                                   |                                                         |                                  |      |             |         |
|----------------------------------------------------------|---------------------------------------------------------|----------------------------------|------|-------------|---------|
| SORT BY                                                  | DATE RANGE                                              | VENUE                            |      | DAY         |         |
| Date Earliest - Latest                                   | ▲ Sep 2022 ▲ - Dec 2022 ▲                               | All Venues                       | 4    | All Days    | 4       |
| EVENTS<br>8 RESULTS                                      |                                                         |                                  |      |             |         |
| SEP CONCERT SER<br>23 FRIDAY I 7:30PM E<br>MARINO CHURCH | ES 23 SEPTEMBER 2022<br>IST<br>1, COR                   |                                  |      |             |         |
| OCT<br>SUNDAY 13:00PM<br>ST BRENDAN'S C                  | H AND THE SPERO QUARTET<br>BST<br>HURCH                 |                                  |      |             |         |
| 14 ICO & FLORIAN<br>FRIDAY I 7:30PM E<br>ST BRENDAN'S C  | DONDERER<br>IST<br>HURCH                                |                                  |      |             |         |
| CONCERT SER                                              | ES LONGING - 20 NOVEMBER 2022<br>FINGHIN COLLINS, PIANO | 2 - WITH SHARON CARTY, MEZZO-SOP | RANG | D, JOHN FIN | IUCANE, |

**5.** You're now able to see all the **events** that are available to book. Scroll down to see them all and click on the one you'd like to book.

| JNRESE  | RVED SEATING                                                                                                    | х      | Set Your Search Options                    |          |
|---------|----------------------------------------------------------------------------------------------------|--------|--------------------------------------------|----------|
| The Unr | eserved Seating area is not a reserved seating area.                                                            |        | <ul> <li>low many tickets?</li> </ul>      | - 1      |
| 🙈 View  | From Section                                                                                                    |        | icket prices for this event start at:      | €25.00/  |
| 1       | FULL PRICE                                                                                                    | €25.00 | low would you like to find your tickets    | ,        |
|         | Please use the pencil icon to apply any concession or<br>child tickets (where applicable)<br>Unreserved Seating |        | SECTION                                    | SEAT MAP |
| ~       | CHILD                                                                                                    | 610.00 |                                            |          |
| 0       | Aged 6 - 16 years<br>Unreserved Seating                                                                         | €10.00 | elect available seats to add to your cart. |          |
| 0       | STUDENT                                                                                                    | €10.00 |                                            |          |
| 4       | Proof to be presented on entry to events<br>Unreserved Seating                                                  |        | •                                          |          |

6. Select the number of seats and concessions as you did in Step 2.

#### **Please note:**

You can also add or remove tickets to a concert already in your basket by clicking on the pencil and "**Edit**" button on the right.

| You have 24:42 to complete your order.                                                                                                    |                                                                                                 |
|----------------------------------------------------------------------------------------------------|-------------------------------------------------------------------------------------------------|
| 0CT<br>THE VANBRUGH AND THE SPERO QUARTET<br>SUNDAY I 3:00PM BST<br>St Brendan's Church                                                                                                    | EDIT                                                                                            |
| KET DETAILS                                                                                                    |                                                                                                 |
| FULL PRICE AT €20.00<br>ction                                                                                                    | UNRES                                                                                           |
| ce                                                                                                    | €20.00                                                                                          |
| IDITIONAL SEAT DETAILS                                                                                                    |                                                                                                 |
| ICO & FLORIAN DONDERER       FRIDAY I 7:30PM BST       St Brendan's Church                                                                                                    | EDIT 🖍                                                                                          |
| KET DETAILS                                                                                                    |                                                                                                 |
| FULL PRICE AT €25.00                                                                                                    | LINDES                                                                                          |
| ce                                                                                                    | €25.00                                                                                          |
| DDITIONAL SEAT DETAILS                                                                                                    |                                                                                                 |
|                                                                                                    |                                                                                                 |
| YOUR SHOPPING CART                                                                                                    |                                                                                                 |
| YOUR SHOPPING CART<br>You have 23:24 to complete your order.                                                                                                    |                                                                                                 |
| YOUR SHOPPING CART<br>You have 23:24 to complete your order.                                                                                                    |                                                                                                 |
| YOUR SHOPPING CART<br>You have 23:24 to complete your order.<br>THE VANBRUGH AND THE SPERO QUARTET<br>SUNDAY 13:00PM BST<br>St Brendan's Church                                                                                                    | CLOSE >                                                                                         |
| YOUR SHOPPING CART         You have 23:24 to complete your order.         OCT         THE VANBRUGH AND THE SPERO QUARTET         SUNDAY I 3:00PM BST         St Brendan's Church                                                                                                    | CLOSE ><br>Add Tickets                                                                          |
| You have 23:24 to complete your order.<br>You have 23:24 to complete your order.<br>THE VANBRUGH AND THE SPERO QUARTET<br>SUNDAY I 3:00PM BST<br>St Brendan's Church<br>TCKET DETAILS<br>× FULL PRICE AT €20.00                                                                                                    | CLOSE ><br>Add Tickets<br>Replace Tickets                                                       |
| You have 23:24 to complete your order.<br>You have 23:24 to complete your order.<br>THE VANBRUGH AND THE SPERO QUARTET<br>SUNDAY I 3:00PM BST<br>St Brendan's Church<br>TICKET DETAILS<br>I × FULL PRICE AT €20.00<br>Section                                                                                                    | Add Tickets<br>Replace Tickets<br>Remove Tickets                                                |
| YOUR SHOPPING CART<br>You have 23:24 to complete your order.<br>THE VANBRUGH AND THE SPERO QUARTET<br>SUNDAY I 3:00PM BST<br>St Brendan's Church<br>St Brendan's Church<br>TCKET DETAILS<br>× FULL PRICE at €20.00<br>Action<br>Yice<br>DDITIONAL SEAT DETAILS                                                                                                    | Add Tickets<br>Replace Tickets<br>Remove Tickets<br>Cancel Order                                |
| YOUR SHOPPING CART         You have 23:24 to complete your order.         OCT       THE VANBRUGH AND THE SPERO QUARTET         SUNDAY I 3:00PM BST         St Brendan's Church         St Brendan's Church         CKET DETAILS         X FULL PRICE at €20.00         Section         Price         ADDITIONAL SEAT DETAILS                                                                                                    | CLOSE ><br>Add Tickets<br>Replace Tickets<br>Remove Tickets<br>Cancel Order                     |
| YOUR SHOPPING CART         You have 23:24 to complete your order.         OGT       THE VANBRUGH AND THE SPERO QUARTET         SUNDAY I 3:00PM BST         SUNDAY I 3:00PM BST         St Brendan's Church         ICKET DETAILS         × FULL PRICE at €20.00         ection rice         DDITIONAL SEAT DETAILS         ICO & FLORIAN DONDERER         FIDAY I 7:30PM BST         St Brendan's Church                                                                                                    | CLOSE 2         Add Tickets         Replace Tickets         Remove Tickets         Cancel Order |
| YOUR SHOPPING CART         You have 23:24 to complete your order.         You have 23:24 to complete your order.         Image: Chart of the second out of the second out out of the second out of the second out out out out out out out out out out                                                                                                    | CLOSE >         Add Tickets         Replace Tickets         Cancel Order                        |
| YOUR SHOPPING CART         You have 23:24 to complete your order.         You have 23:24 to complete your order.         You have 23:200 to the your order.         You have 23:200 to the your order.         You have 23:200 to the your order.         You have 23:200 to the your order.         You have 23:200 to the your order.         You have 23:200 to the your order.         You have 23:200 to the your order.         You have 20:200 to           | CLOSE 2         Add Tickets         Replace Tickets         Cancel Order                        |
| YOUR SHOPPING CART         You have 23:24 to complete your order.         You have 23:24 to complete your order.         You have 24:25 to complete your order.         You have 25:25:25 to complete your order.         You have 25:25:25 to complete your order.         You have 25:25:25 to complete your order. | CLOSE 3         Add Tickets         Replace Tickets         Remove Tickets         Cancel Order |

| YOUR SHOPPING CART                                                                                                    |                                                                             |
|----------------------------------------------------------------------------------------------------|-----------------------------------------------------------------------------|
| You have <b>24:42</b> to complete your order.                                                                                                    |                                                                             |
| COT THE VANBRUGH AND THE SPERO QUARTET<br>SUNDAY 13:00PM BST<br>St Brendan's Church                                                                                                    | EDIT 🖍                                                                      |
| TICKET DETAILS<br>1 × FULL PRICE at €20.00<br>Section<br>Price<br>ADDITIONAL SEAT DETAILS                                                                                                    | UNRES<br>€20.00                                                             |
| ICO & FLORIAN DONDERER           FRIDAY 17:30PM BST           St Brendan's Church                                                                                                    | EDIT 🖍                                                                      |
| TICKET DETAILS<br>1 × FULL PRICE AT ©25.00<br>Section<br>Price<br>ADDITIONAL SEAT DETAILS                                                                                                    | UNRES<br>€25.00                                                             |
| DELIVERY METHOD<br>No Delivery Method Selected<br>Please select a Delivery Method                                                                                                    | (,                                                                          |
| MESSAGE OPTIONS  I confirm that I am over the age of 16.  West Cork Music At West Cork Music, we're committed to protecting and respecting your privacy. Our Privacy Policy (linked below) explains information about people who interact with us, how we use it, the conditions under which we may disclose it to others and receive updates about festivals and events, please choose your preferred contact method below:  PMAIL PMAIL PHONE | s when and why we collect personal<br>d how we keep it secure. To opt in to |
| Privacy Policy                                                                                                    |                                                                             |
| TOTAL AMOUNT DUE<br>Subtotal:<br>Booking Fee:                                                                                                    | €45.00<br>€5.00                                                             |
| Total Amount Due:                                                                                                    | €50.00                                                                      |

Next, we need to choose our "Delivery Method". Click on the arrow next to it

| SELECT YOUR SHIPPING METHOD            |       |  |
|----------------------------------------|-------|--|
| You have 22:08 to complete your order. |       |  |
| Collection                             | FREE  |  |
| Post (Ireland)                         | €3.00 |  |

8.

Select your preferred shipping method: **collection** (free - available at the door before your concert or from West Cork Music office - please check office opening times), or **postage** (€3 for Ireland, postage no longer available outside of Ireland - tickets must be collected).

## **Postage:**

If you selected postage, please enter your full address in the next page, including your EirCode. Then click "Continue".

| Enter the delivery destination in the field(s) belo | и.          |  |
|-----------------------------------------------------|-------------|--|
| STREET ADDRESS                                      |             |  |
| 13, Glengarriff Road                                |             |  |
| Bantry                                              |             |  |
| CITY                                                |             |  |
| Bantry                                              |             |  |
| COUNTRY                                             |             |  |
| Ireland                                             |             |  |
| COUNTY                                              | POSTAL CODE |  |
| Cork                                                | P75 HW72    |  |
|                                                     |             |  |

### **Collection:**

Tickets can be collected at the door before the concert or from West Cork Music office - please check office opening times.

If you selected collection, the system will ask you to confirm your First and Last Name. Then click "Continue".

| CHANGE DELIVERY DETAILS                              |     |      |
|------------------------------------------------------|-----|------|
| You have 24:39 to complete your or                   | er. |      |
| Enter the delivery destination in the field(s) below |     |      |
| FIRST NAME                                           |     |      |
| West Cork                                            |     |      |
| LAST NAME                                            |     |      |
| Music                                                |     |      |
|                                                      |     |      |
|                                                      | _   |      |
|                                                      |     | <br> |

#### west cork music

| Collection                                         |   |             |
|----------------------------------------------------|---|-------------|
| Change Delivery Details 🖍                          |   |             |
| PAYMENT METHOD                                     |   |             |
| CARD TYPE                                          |   |             |
| Visa                                               |   |             |
| CREDIT CARD NUMBER                                 |   |             |
| 1111222233334444                                   |   |             |
| Enter Valid Card Number                            |   |             |
| ENTER CVV2 CODE                                    |   |             |
| 123                                                |   |             |
|                                                    |   |             |
| EXPIRATION                                         |   |             |
| 06                                                 | • | 2023        |
| NAME ON CARD                                       |   |             |
| West Cork Music Clg                                |   |             |
| BILLING INFORMATION                                |   |             |
| Use my address on file                             |   |             |
| STREET ADDRESS                                     |   |             |
| Enter Street Address                               |   |             |
|                                                    |   |             |
|                                                    |   |             |
| CITY                                               |   |             |
| CITY<br>Enter City                                 |   |             |
| CITY<br>Enter City<br>COUNTRY                      |   |             |
| CITY<br>Enter City<br>COUNTRY<br>Ireland           |   |             |
| CITY<br>Enter City<br>COUNTRY<br>Ireland<br>COUNTY |   | POSTAL CODE |

**10.** After completing the Delivery section, the **Payment Method** section will appear. You are now ready to enter your full card details and your Billing address.

Please fill in **all** fields and make sure your details are correct and up to date.

| West Cork Mu<br>At West Cork I<br>information ab<br>receive update | isic<br>Music, we're commit<br>out people who inte<br>es about festivals an | ted to protecting and<br>ract with us, how we<br>d events, please choo | respecting your privacy. Our Privacy Policy (linked below) exp<br>use it, the conditions under which we may disclose it to others<br>se your preferred contact method below: | ains when and why we collect personal<br>and how we keep it secure. To opt in to |
|--------------------------------------------------------------------|-----------------------------------------------------------------------------|------------------------------------------------------------------------|----------------------------------------------------------------------------------------------------|----------------------------------------------------------------------------------|
| EMAIL                                                              | MAIL                                                                        | PHONE                                                                  | SMS/TEXT                                                                                                    |                                                                                  |
| Privacy Poli                                                       | су                                                                          |                                                                        |                                                                                                    |                                                                                  |
| TOTAL AMOU                                                         | INT DUE                                                                     |                                                                        |                                                                                                    |                                                                                  |
| Subtotal:<br>Booking Fee:                                          |                                                                             |                                                                        |                                                                                                    | €45.                                                                             |
| booking ree.                                                       |                                                                             |                                                                        |                                                                                                    |                                                                                  |
| Total Amount [                                                     | Due:                                                                        |                                                                        |                                                                                                    | €50.0                                                                            |
|                                                                    |                                                                             |                                                                        |                                                                                                    |                                                                                  |
|                                                                    |                                                                             |                                                                        |                                                                                                    |                                                                                  |
| selecting the                                                      | Place Order button I                                                        | agree to purchase th                                                   | e tickets selected, to accept any restrictions noted, and under                                                                                                    | stand that I am responsible for any paymen                                       |

**11** Once you have completed the payment section, you are ready to **place the order**.

Please tick to confirm that you are over the age of 16 and opt in if you'd like to receive updates.

Check the total amount due. This will always include our standard Booking Fee of €5 which applies to every booking.

Click "Place Order" and your booking is complete! You will receive an email confirmation outlining your tickets and fees.